## B-33手順 2、3 に従って操作する。

- :目的地を設定し、ルート案内を開始します。
- ●周辺の地図を見るには、 X閉または地図画面をタッチして設定メニューを閉じてください。
  ※再度設定メニューを表示させるには、 (設定)をタッチしてください。
  「留「(設定メニューについて)」B-27
  ・現在地の地図画面に戻るには、設定メニューを閉じ、 現在地に戻る をタッチしてください。
  ※目的地を設定することなく、現在地の地図画面に戻ります。
- - ●入力した住所を訂正したい場合は、 戻る をタッチして、訂正したいリストまで戻ってください。
  - ・番地など住所の詳細が分からないときは"都道府県名""市区町村名""町名"を選んだあと 代表地点をタッチすると、選んだ場所の代表地点の地図が表示されます。